# Image: Tai Tai Liệu, Văn Bản, Biểu Mẫu, Hồ Sơ Miễn Phí

Hướng dẫn cài đặt tiếng Việt cho máy tính nhanh gọn chỉ trong vòng 15s. Cách cài đặt tiếng Việt cho máy tính Hp, máy tính Dell và các dòng máy tính khác dễ dàng và thuận lợi với gợi ý chi tiết, cụ thể được chúng tôi tổng hợp tại bài viết này. Cùng thử ngay!

### Cách cài đặt tiếng Việt cho máy tính win 7

## Bước 1: Mở Control Panel

Nếu đang dùng Windows 7 Ultimate hoặc Enterprise, bạn có thể cài đặt gói ngôn ngữ để chuyển đổi hầu hết giao diện của Windows. Gói ngôn ngữ chỉ dùng cho Ultimate và Enterprise. Đối với Starter, Basic, hoặc Home, bạn có thể cài đặt Gói Ngôn ngữ Giao diện (LIPs). Gói này sẽ giúp chuyển ngữ cho một số phần của giao diện và yêu cầu máy tính đã cài đặt ngôn ngữ cơ sở. Bạn có thể mở Control Panel từ trình đơn Start.

**Bước 2:** Nhấp vào trình đơn "**View by**" -> chọn "**Large icons**" hoặc "**Small icons**". Thao tác này sẽ cho phép bạn nhanh chóng truy cập vào bất kỳ tùy chọn nào của Control Panel.

Bước 3: Chọn Windows Update (Cập nhật Windows).

Bạn có thể dùng công cụ Windows Update để tải về bất kỳ gói ngôn ngữ nào có sẵn.

**Bước 4:** Kích chuột vào liên kết "**optional update are available**" (cập nhật tùy chọn có sẵn). Nếu không có liên kết, hãy nhấp vào "**Check for updates**" (Kiểm tra bản cập nhật).

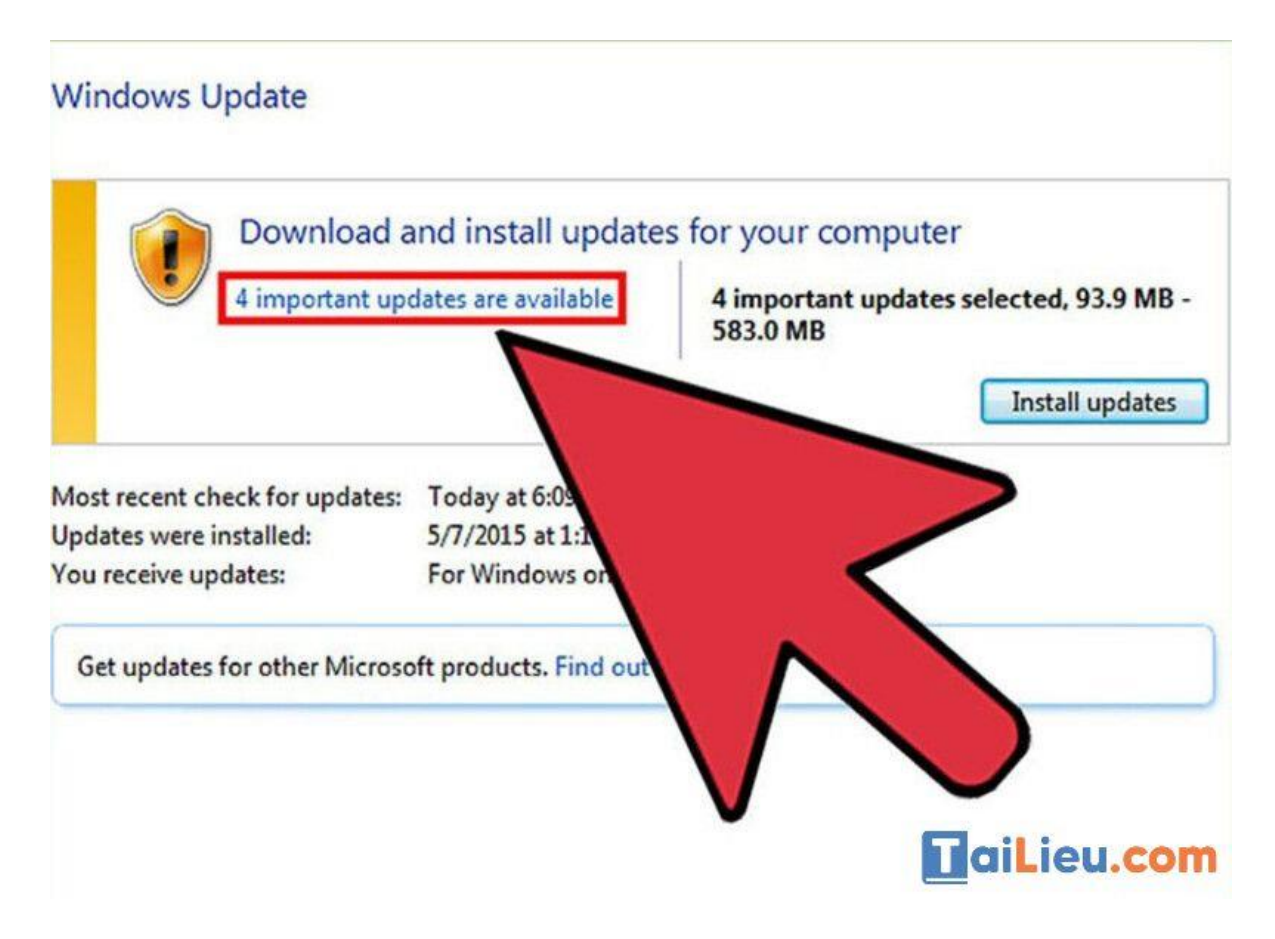

Bước 5: Chọn hộp ngôn ngữ mà bạn muốn tải xuống -> nhấn OK.

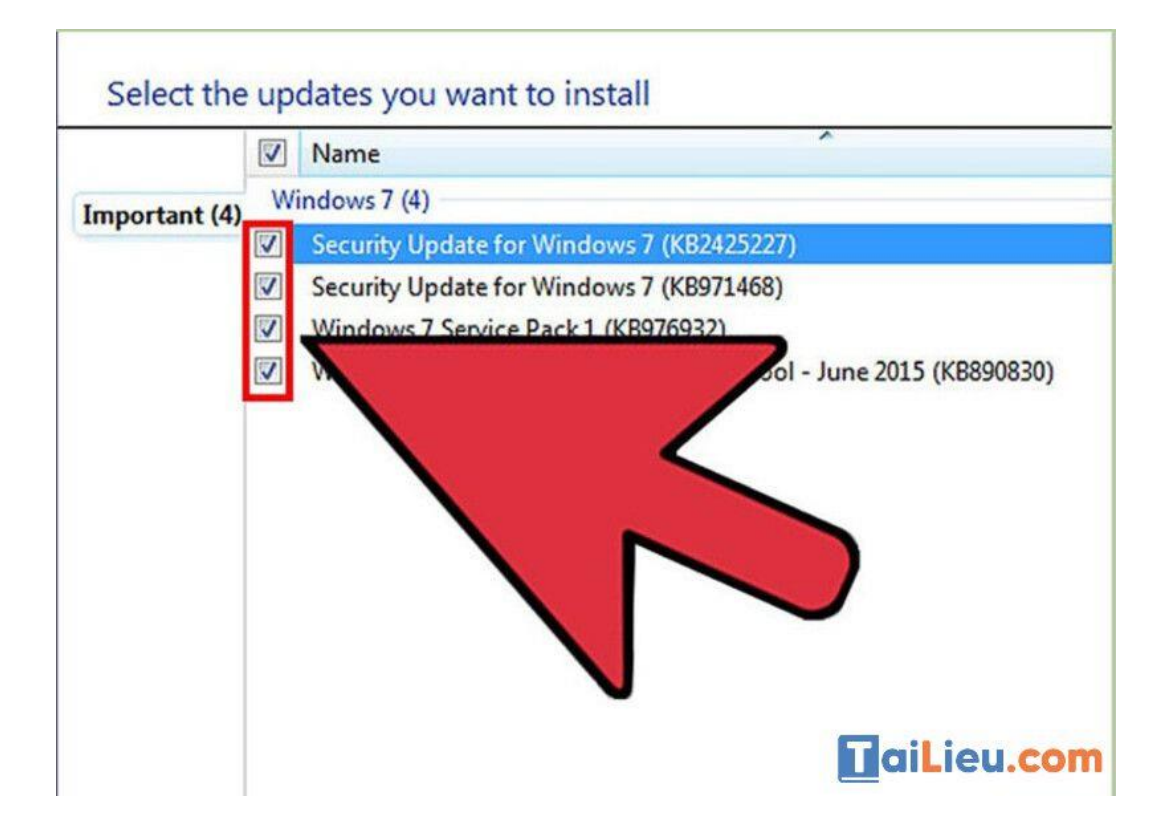

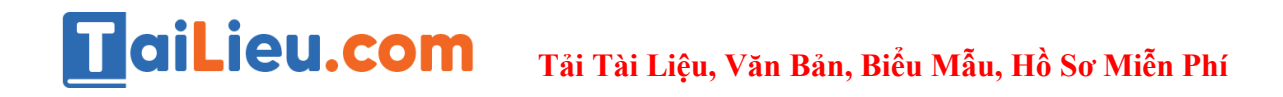

**Bước 6:** Nhấp **Install updates** (cài đặt cập nhật). Bạn có thể nhận được thông báo tiếp tục từ tính năng bảo mật UAC, và có thể được yêu cầu nhập mật khẩu quản trị viên.

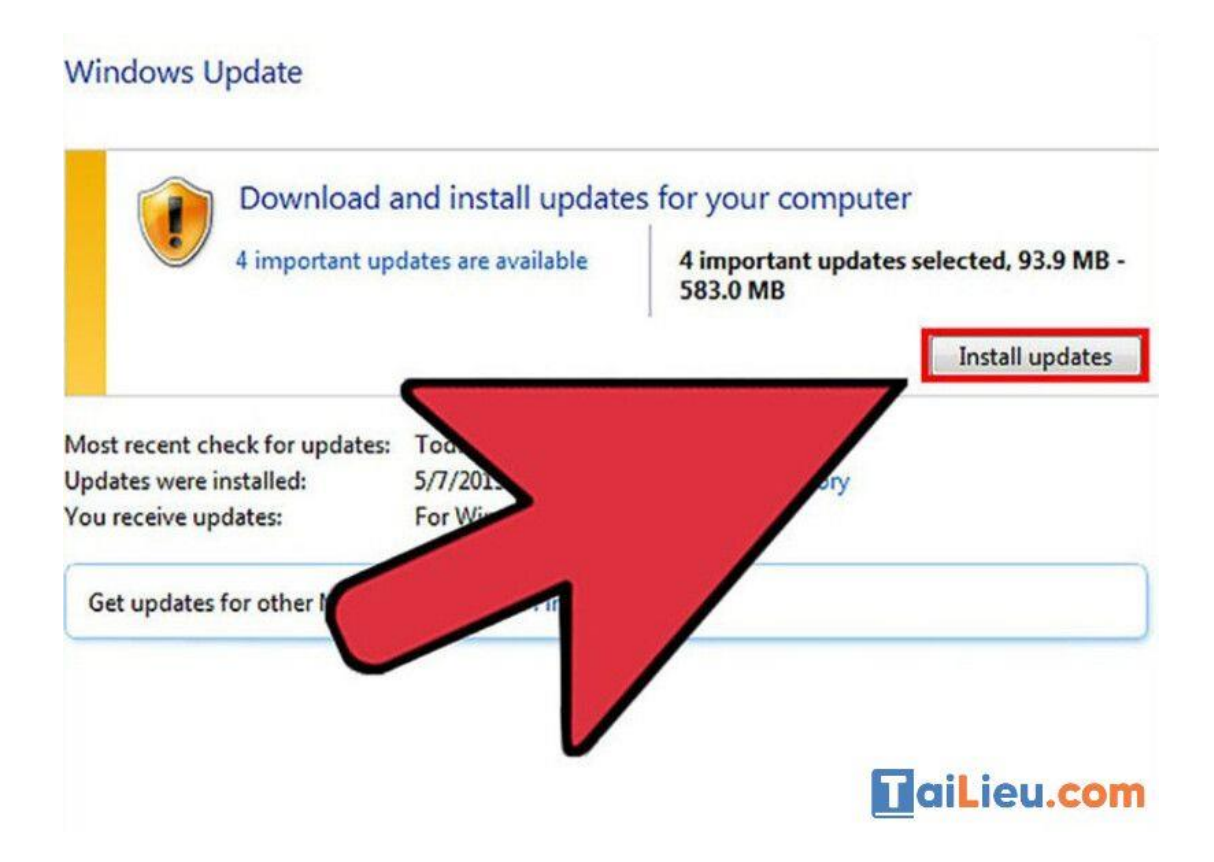

**Bước 7:** Quay trở lại **Control Panel** -> chọn **"Region and Language"** -> Chọn thẻ **Keyboards and Language**.

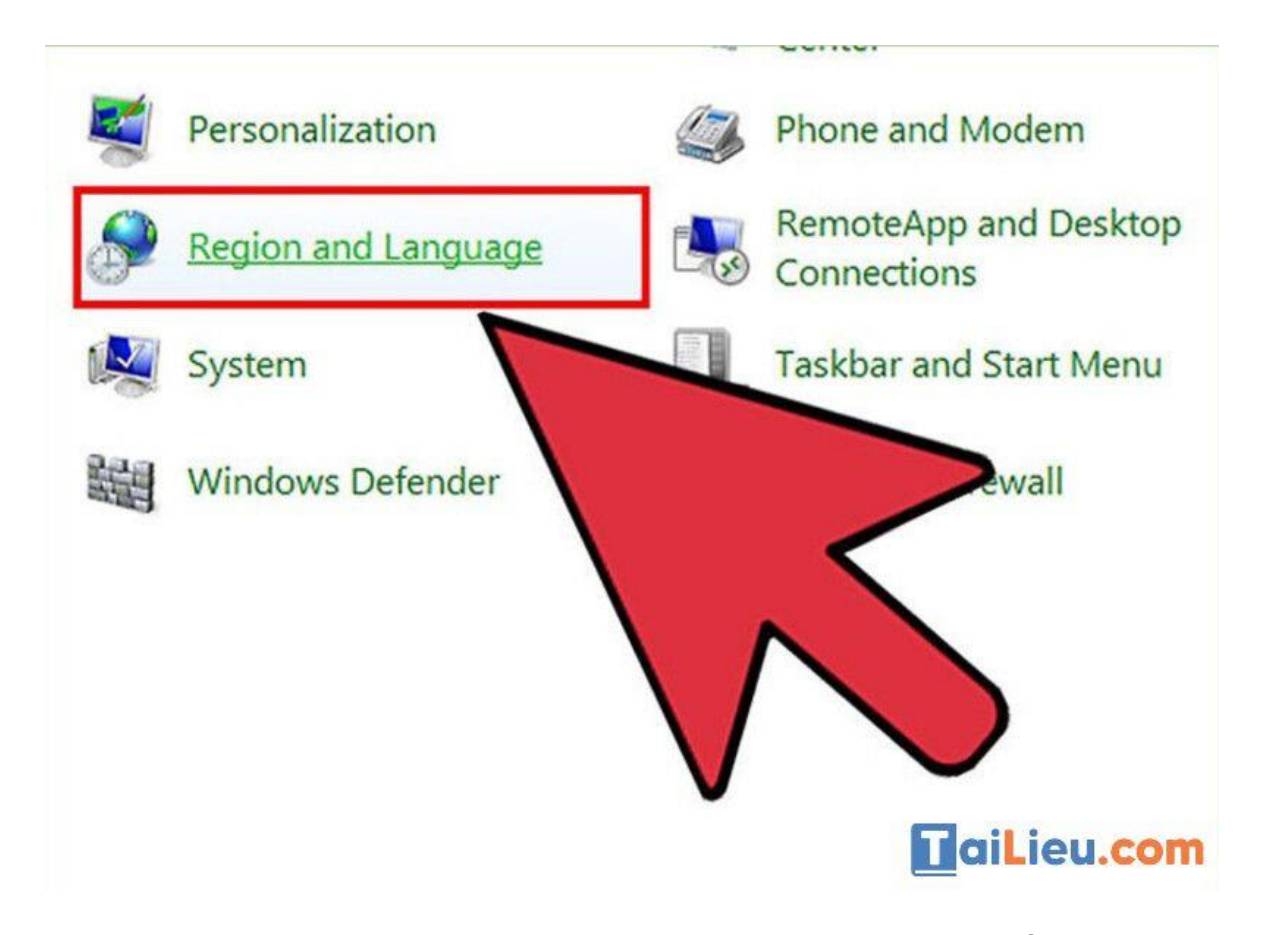

**Bước 8:** Chọn ngôn ngữ mà bạn vừa cài đặt từ trình đơn thả xuống **"Choose a display language"** (Chọn ngôn ngữ hiển thị). Tất cả ngôn ngữ bạn đã cài đặt sẽ được liệt kê ở đây.

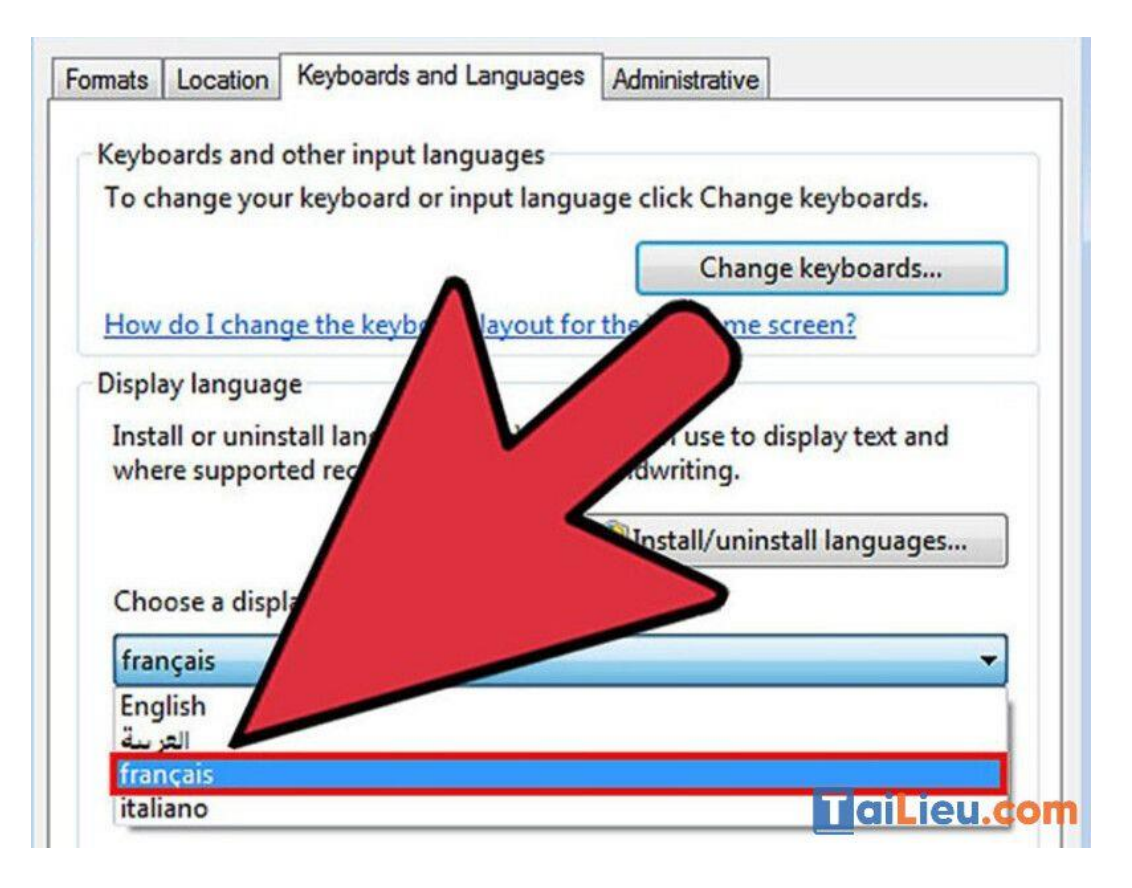

**Bước 9:** Nhấn Apply -> nhấn nút **Log off now để** đăng xuất. Thay đổi của bạn sẽ được áp dụng khi bạn đăng nhập lại vào Windows.

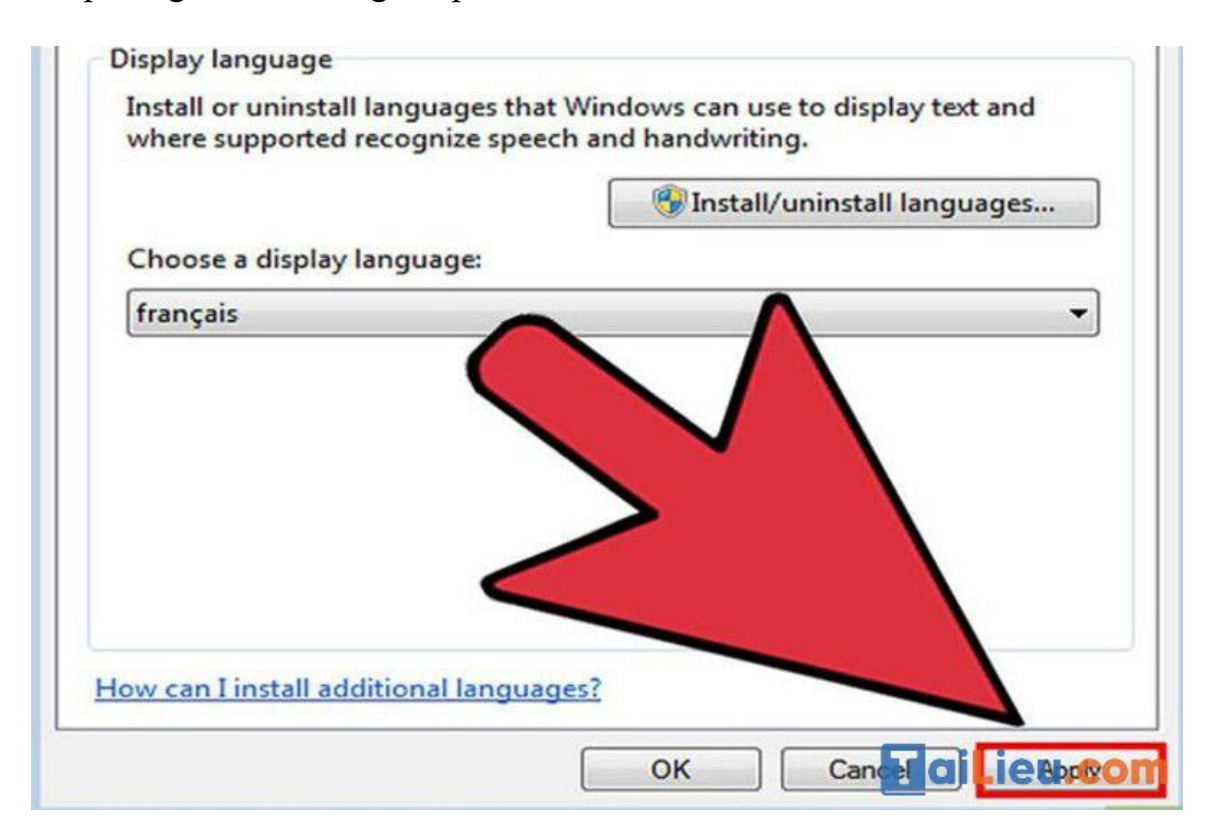

**Bước 10:** Nếu ngôn ngữ không hiển thị trong một số chương trình, bạn cần thay đổi ngôn ngữ hệ thống. Một số chương trình có thể không hiển thị ngôn ngữ mới của bạn cho đến khi bạn thay đổi cài đặt ngôn ngữ hệ thống để khớp với vùng đó.

- Mở Control Panel -> chọn "Region and Language".
- Nhấp chuột vào thẻ Administrative(Quản trị) -> Chọn Change system locale (Thay đổi ngôn ngữ hệ thống).
- Nhấp vào **OK**. Hệ thống sẽ hiển thị thông báo khởi động lại máy tính.

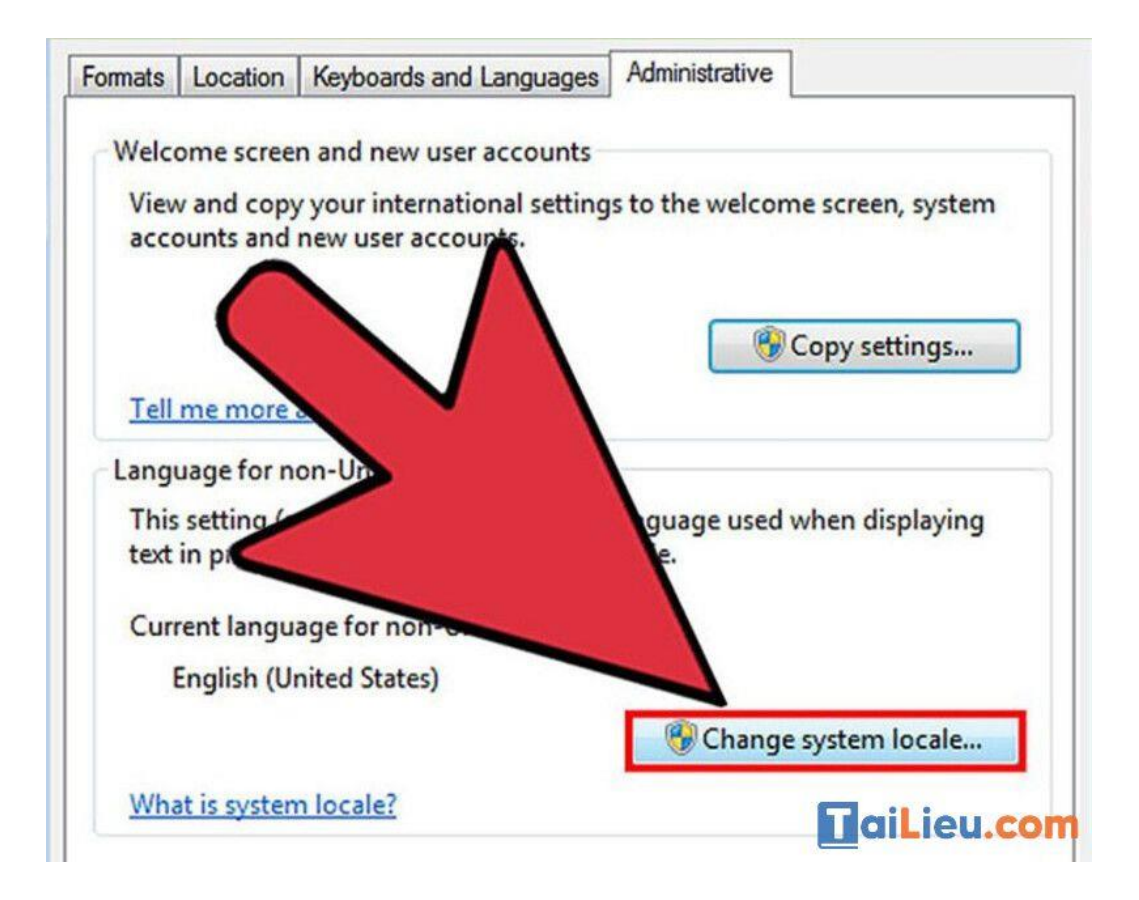

Cách cài đặt tiếng Việt cho máy tính win 10

## Cách 1: Đổi Tiếng Việt trong Settings

Bước 1: Bạn vào menu Start chọn biểu tượng hình răng cưa (Settings).

# Image: Tai Tai Tai Liệu, Văn Bản, Biểu Mẫu, Hồ Sơ Miễn Phí

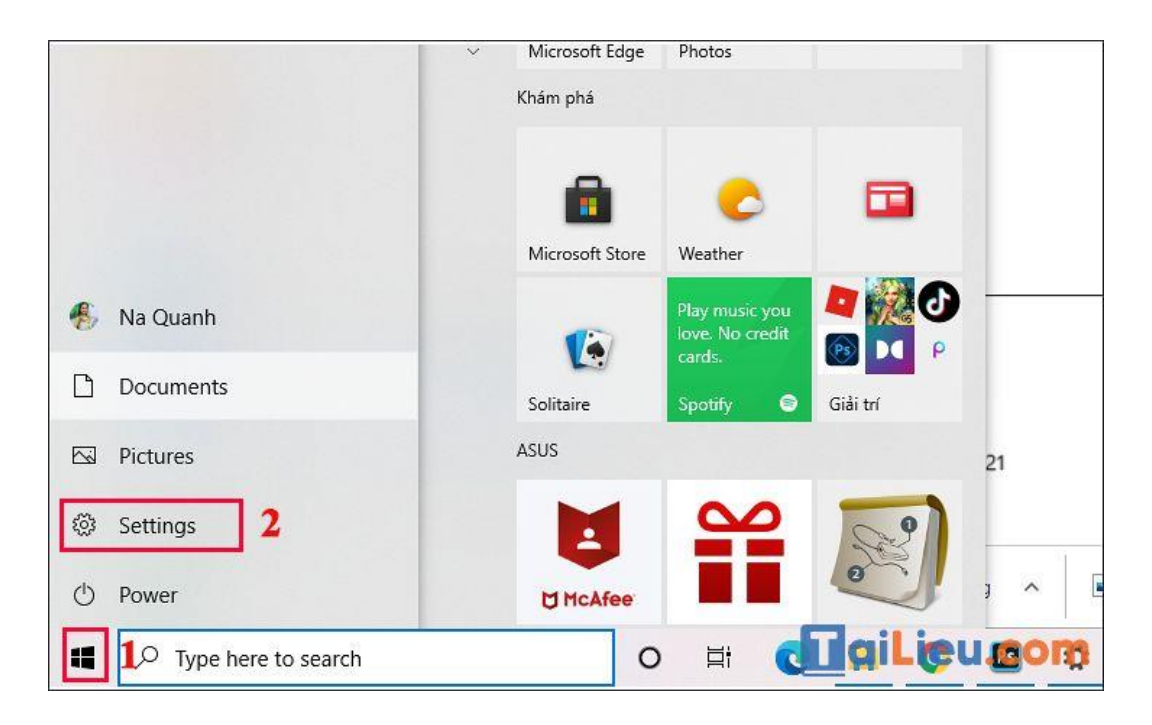

Bước 2: Cửa sổ Settings hiện ra, bạn hãy chọn mục Time & Language.

| 2 |                                                         |                                                          |                                                 |
|---|---------------------------------------------------------|----------------------------------------------------------|-------------------------------------------------|
|   | Devices<br>Bluetooth, printers, mouse                   | Link your Android, iPhone                                | Wi-Fi, airplane mode, VPN                       |
| 8 | Accounts<br>Your accounts, email, sync,<br>work, family | Time & Language<br>Speech, region, date                  | Gaming<br>Xbox Game Bar, captures, Game<br>Mode |
| A | <b>Privacy</b><br>Location, camera, microphone          | Update & Security<br>Windows Update, recovery,<br>backup |                                                 |
|   |                                                         |                                                          | aiLieu.com                                      |

Bước 3: Trong cửa sổ Time & Language, bạn chọn mục Language.

| යි Home                             | Date & time                                                                                                    |
|-------------------------------------|----------------------------------------------------------------------------------------------------|
| Find a setting                      | Current date and time                                                                                                    |
| Time & Language                     | 8:29 PM, Thursday, December 16, 2021                                                                                      |
| 🗟 Date & time                       | Set time automatically<br>On                                                                                              |
| v Region<br>A <sup>≇</sup> Language | Off<br>Set the date and time manually                                                                                     |
| Q Speech                            | Change                                                                                                    |
|                                     | Synchronize your clock Last successful time synchronization: 12/16/2021 8:03:47 PM Time server: time.windows.com Sync now |

**Bước 4:** Ngôn ngữ mặc định lúc này là Tiếng Anh (English). Để thêm ngôn ngữ khác, bạn chọn **Add a language**.

| Pref          | erred languages                     |                                            |
|---------------|-------------------------------------|--------------------------------------------|
| Apps<br>suppo | and websites will appear in<br>ort. | n the first language in the list that they |
| +             | Add a language                      |                                            |
| A             | English (United States)             | A≄ ເຊີ 🗍 🖾 🄅                               |
| A字            | Khmer                               | A <sup>‡</sup>                             |
|               |                                     |                                            |
|               |                                     | aiLieu.com                                 |

**Bước 5:** Trong danh sách hiện ra, chọn ngôn ngữ **Tiếng Việt (Vietnamese)** để thêm vào, sau đó chọn **Next**.

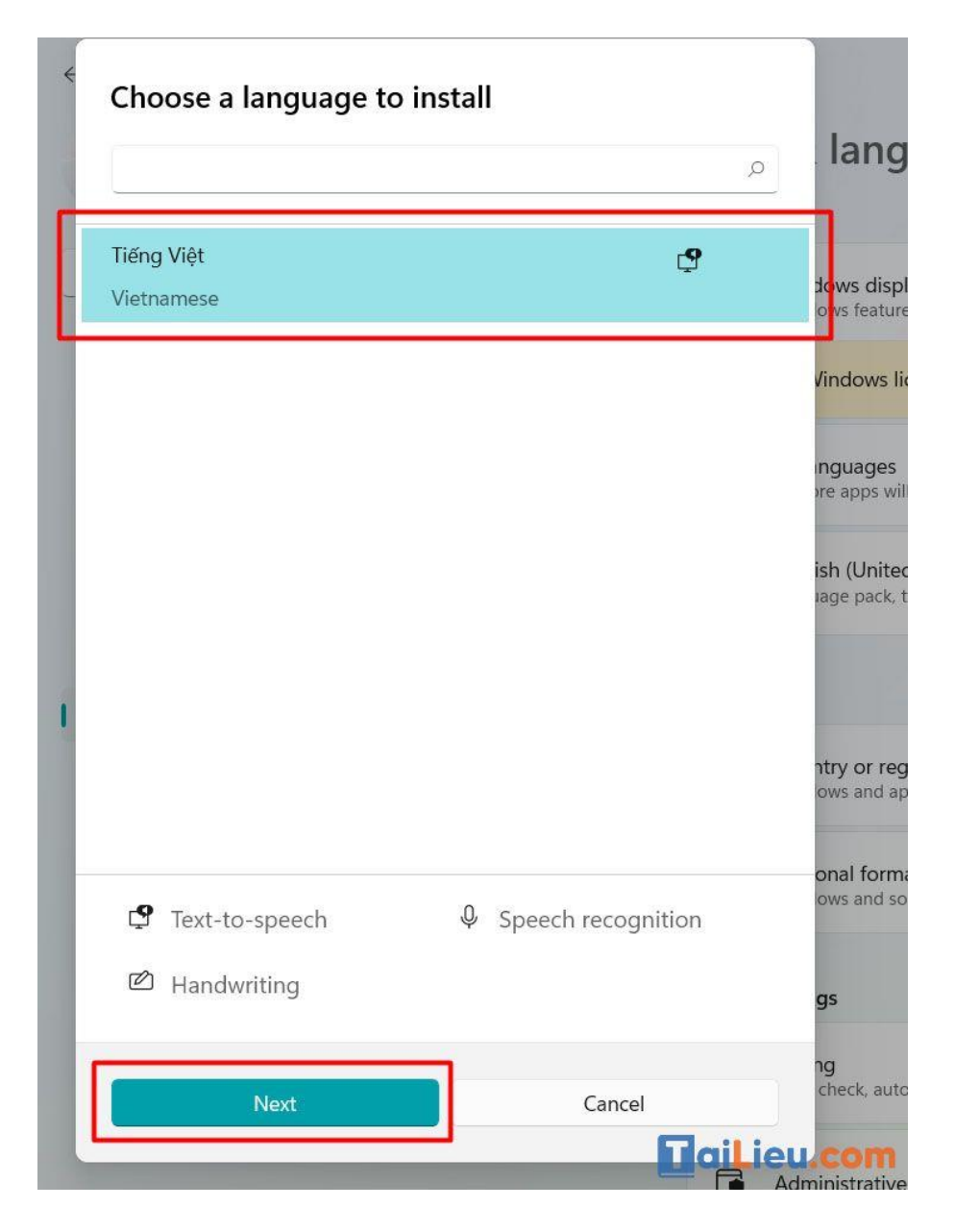

Bước 6: Tại cửa sổ Install language features, bạn hãy chọn Install.

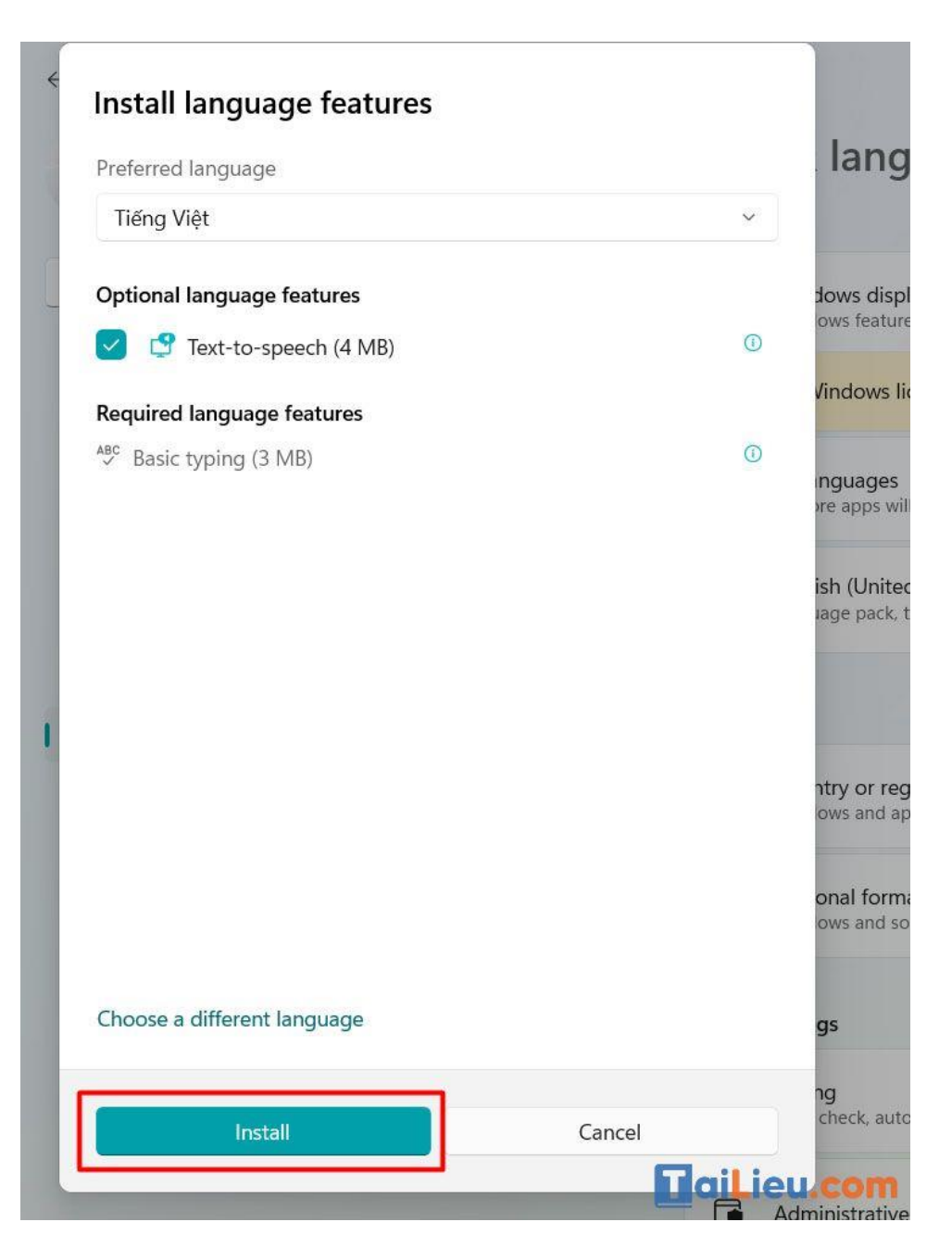

**Bước 7:** Khi đó, mục **Preferred Language** sẽ xuất hiện thêm ngôn ngữ Tiếng Việt. Bạn nhấn vào và chọn **Set as default** để chọn Tiếng Việt là ngôn ngữ mặc định.

Ở phiên bản Windows 10 gần nhất, ngôn ngữ đầu tiên xuất hiện trong danh mục Languages sẽ được chọn là ngôn ngữ mặc định. Do đó, bạn hãy nhấn vào các **nút mũi tên di chuyển lên xuống** để đưa Tiếng Việt lên đầu danh sách.

## Image: Tai Tai Tai Liệu, Văn Bản, Biểu Mẫu, Hồ Sơ Miễn Phí

| Pref           | erred languages                            |                                    |          |
|----------------|--------------------------------------------|------------------------------------|----------|
| Apps<br>suppo  | and websites will appear in the fi<br>ort. | rst language in the list that they |          |
| +              | Add a language                             |                                    |          |
| A <sup>字</sup> | English (United States)                    | ☆ひ□ ▷ ♡                            |          |
| A字             | Khmer                                      | A <sup>77</sup>                    |          |
| A字             | Vietnamese                                 | A¥ C3 \$\$                         |          |
| $\uparrow$     | $\downarrow$                               | Options Remove                     |          |
|                |                                            | Tail                               | .ieu.com |

**Bước 8:** Sau đó bạn chọn **Option** > Chọn tiếp **Download** để tải về.

Lưu ý:

- Sau khi tải gói ngôn ngữ hoàn tất, bạn chỉ cần đăng xuất (Sign out) rồi đăng nhập (Sign in) lại là được.
- Một số bản quyền máy tính chỉ hỗ trợ ngôn ngữ hiển thị là Tiếng Anh (Your Windows license supports only one display language). Do đó, bạn hãy thử cách 2 bên dưới nếu không thực hiện được.

| Preferred languages                             |                                     |
|-------------------------------------------------|-------------------------------------|
| Apps and websites will appear in the f support. | irst language in the list that they |
| + Add a language                                |                                     |
| A <sup>字 English</sup> (United States)          | A <sup>≠</sup> (S ↓ 12 *            |
| A <sup>字 Khmer</sup>                            | A <sup>*</sup>                      |
| A <sup>字 Vietnamese</sup>                       | <b>*</b> © ⇒                        |
| $\uparrow$ $\downarrow$                         | Options Remove                      |
|                                                 | aiLieu.com                          |

#### Cách 2: Đổi Tiếng Việt bằng gói ngôn ngữ trên Microsoft Store

Bước 1: Mở Microsoft Store lên và tìm kiếm ứng dụng "Tiếng Việt - Gói trải nghiêm cục bộ" và chọn Get.

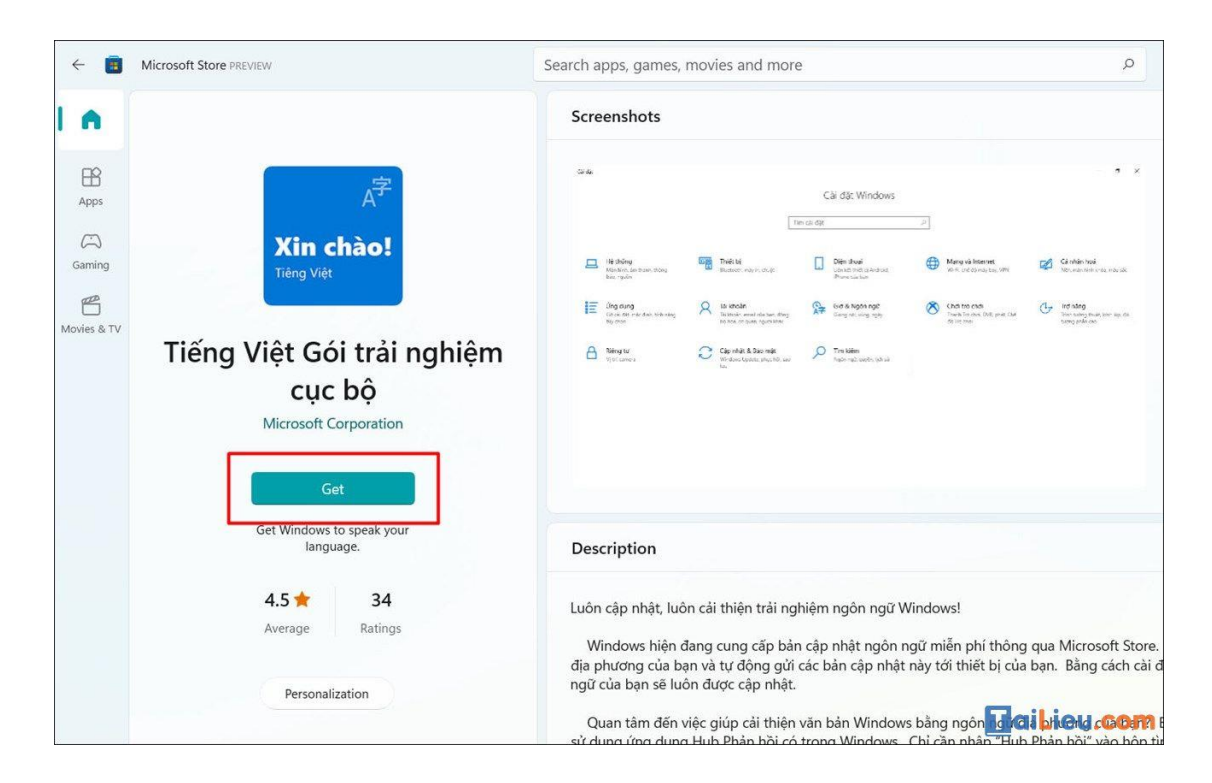

**Bước 2:** Sau đó bạn sẽ được chuyển thẳng đến mục **Languages** trong **Settings**. Chọn **Install** để tiến hành cài đặt.

|                                                            | Install language features   |                                                        |
|------------------------------------------------------------|-----------------------------|--------------------------------------------------------|
| Language                                                   | Preferred language          |                                                        |
| Windows dis                                                | Tiếng Việt                  | ~                                                      |
| Tiếng Việt                                                 | Set as my display language  |                                                        |
| Windows features<br>language.                              | Install language pack       |                                                        |
|                                                            |                             |                                                        |
| Use Local Experie<br>for navigation, m                     |                             |                                                        |
| Preferred lang                                             |                             |                                                        |
| Apps and website<br>they support. Sele<br>configure keyboa |                             |                                                        |
| + Add a pre                                                |                             |                                                        |
| Hiếng Việt<br>Default ap<br>Windows c                      |                             |                                                        |
| 、字 English (Ui                                             | Choose a different language |                                                        |
| A Language                                                 | Install                     | <sup>Can</sup> Can Can Can Can Can Can Can Can Can Can |

**Bước 3: Đăng xuất** và **đăng nhập** lại hoặc **khởi động lại** máy tính để Windows hiển thị đúng ngôn ngữ mặc định.

| Windows display language                                                            |                                                                                |
|-------------------------------------------------------------------------------------|--------------------------------------------------------------------------------|
| Tiếng Việt                                                                          |                                                                                |
| Setting Windows display langu<br>Windows needs to sign you out in order to fully ap | age<br>ply the new language. Continue?<br>Yes, sign out now No, sign out later |
| Add a language                                                                      | ¢ ي∗ چ پ                                                                       |

Cách cài đặt tiếng Việt cho máy tính win 11

**Bước 1:** Đầu tiên, bạn cần **mở Cài đặt** trên máy bạn bằng cách ấn vào các **icon biểu tượng** hay bằng tổ hợp phím **Windows** + **i**. Sau đó để thay đổi ngôn ngữ tiếng Việt cho Windows 11 thì bạn hãy chọn vào **Time & language > Language & region** để đến với bước tiếp theo.

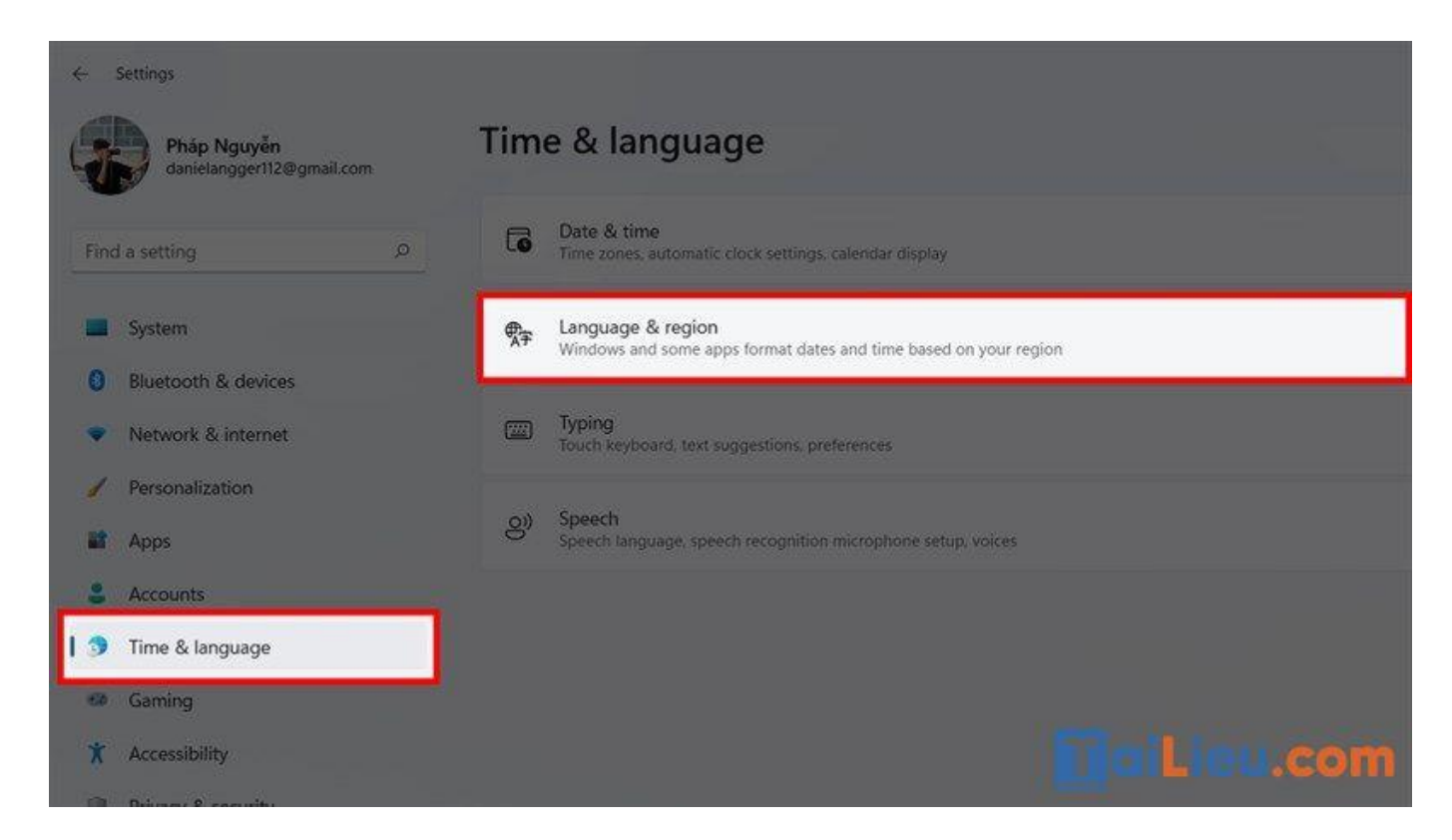

Trang chủ: https://tailieu.com/ | Email: info@tailieu.com | https://www.facebook.com/KhoDeThiTaiLieuCom

# Image: Tai Tai Liệu, Văn Bản, Biểu Mẫu, Hồ Sơ Miễn Phí

**Bước 2**: Tiếp theo bạn phải thêm tiếng Việt vào hệ thống, tại mục **Preferred language** bạn hãy bấm vào nút **Add a language** để có thể chọn và thêm tiếng Việt.

| ← Settings                ← Settings                 � Pháp Nguyễn             danielangger112@gmail.com | Time & language > Language & region                                                                       |                             |
|----------------------------------------------------------------------------------------------------|----------------------------------------------------------------------------------------------------|-----------------------------|
| Find a setting                                                                                           | Windows display language<br>Windows features like Settings and File Explorer will appear in this language | English (United States) 🛛 👻 |
| Bluetooth & devices                                                                                      | Preferred languages<br>Microsoft Store apps will appear in the first supported language in this list      | Add a language              |
| Network & internet     Personalization                                                                   | English (United States)<br>Ianguage pack, text-to-speech, speech recognition, handwriting, basic typing   |                             |
| <ul> <li>Apps</li> <li>Accounts</li> </ul>                                                               | Korean     Your Windows license supports only one display language                                        |                             |
| 🕽 Time & language                                                                                        | Region                                                                                                    |                             |
| <ul> <li>Gaming</li> <li>Accessibility</li> </ul>                                                        | Country or region     Windows and apps might use your country or region to give you local content         | Vietnam 🗸                   |
| <ul> <li>Privacy &amp; security</li> <li>Windows Update</li> </ul>                                       | Regional format<br>Windows and some apps format dates and times based on your regional format             | Recommended ~ ~             |
|                                                                                                    | Related settings                                                                                          |                             |
|                                                                                                    | Typing<br>Spell Check, autocorrect, text suggestions                                                      |                             |

**Bước 3**: Tại cửa sổ chọn ngôn ngữ để cài đặt được hiển thị lên cho bạn, bạn hãy tìm và **chọn cho mình Tiếng Việt** rồi ấn vào **Next** nhé.

| <- Settings                                |                            |                                      |           | 7            |
|--------------------------------------------|----------------------------|--------------------------------------|-----------|--------------|
| Phap Nguyễn                                |                            | Choose a language to install         |           |              |
| - Contenenting of the second second        |                            | Type a language name                 |           |              |
|                                            |                            | <b>Ўзбекча</b>                       |           |              |
| System                                     |                            | Uzbek (Cyriffic)                     |           |              |
| 0 Bluetooth & devices                      |                            | Oʻzbekcha                            |           |              |
| <ul> <li>Network &amp; internet</li> </ul> |                            | Uzbek (Latin)                        |           |              |
| / Personalization                          |                            | Valencian                            | 2         |              |
| ill Apps                                   | Korean                     | Tiếng Việt                           | đ         |              |
| 2 Accounts                                 |                            | Vietnamese                           |           |              |
| 1 Time & language                          |                            | Cymraeg<br>Weish                     | 2         |              |
| S Gaming                                   |                            | Wolof                                | e         |              |
| Accessibility                              |                            | Wolot                                |           |              |
| <ul> <li>Privacy &amp; security</li> </ul> | Regional format            | 1980                                 | E.        |              |
| Windows Update                             |                            | vi<br>19 Text-to-speech & Speech rec | cognition |              |
|                                            |                            | Handwriting                          |           |              |
|                                            |                            |                                      |           |              |
|                                            |                            | Next Cano                            | ei        | Did Lieu.com |
|                                            | Administrative language sa |                                      |           |              |

**Bước 4**: Tiếp theo sẽ là chọn thêm các tùy chọn về tính năng của ngôn ngữ. Bạn có thể **tick chọn các tính năng bên trên** hoặc bỏ qua nếu bạn thấy nó không cần thiết rồi ấn vào **Install**.

| <- Settings                                                         |                                                                |                                                                                                    |    |                         |
|---------------------------------------------------------------------|----------------------------------------------------------------|----------------------------------------------------------------------------------------------------|----|-------------------------|
| Pháp Nguyễn<br>Ganielangger112@gmail.com                            | Time & language                                                | Install language features<br>Preferred language                                                                                                    |    |                         |
|                                                                     | Language                                                       | Tiếng Việt                                                                                                    | 3  |                         |
| Find a setting D                                                    | Windows display language<br>Windows features like Setting      | Optional language features                                                                                                    |    | English (United States) |
| System                                                              |                                                                | 🗍 🦉 Language pack                                                                                                    | 0  |                         |
| 8 Bluetooth & devices                                               | Preferred languages<br>Microsoft Store opps will appear in thi | 🕑 🤔 Text-to-speech (4 MB)                                                                                                    | ø  | Add a language          |
| <ul> <li>Network &amp; internet</li> <li>Personalization</li> </ul> | English (United States)<br>Bi language pick, keyl-to-speed     | Language preferences                                                                                                    | ٥  |                         |
| iit Apps                                                            | Korean<br>Your Windows Scores support                          | Required language features                                                                                                    | 0  |                         |
| Accounts                                                            |                                                                | 20 - Cal. 1 - Cal.                                                                                                    |    |                         |
| Time & language                                                     | Region                                                         |                                                                                                    |    |                         |
| <ul> <li>Gaming</li> <li>Accessibility</li> </ul>                   | Country or region<br>Windows and apps might use                |                                                                                                    |    | Vietnam v               |
| Privacy & security                                                  | m Reninnal format                                              |                                                                                                    |    |                         |
| Windows Update                                                      | X7 Windows and some apps form                                  |                                                                                                    |    | Recommended •           |
|                                                                     | Related settings                                               |                                                                                                    |    |                         |
|                                                                     | Spell check autoconsct, text (                                 | Choose a different language                                                                                                    | el |                         |
|                                                                     | Administration languages to                                    | Burney and a second second sec |    | Lairien.com             |

Bước 5: Chờ một xíu để ngôn ngữ được cài đặt. Sau khi ngôn ngữ được thêm vào hệ thống thì tại mục Windows display language bạn hãy chuyển nó từ English (United States) thành Tiếng Việt nhé.

| ngua  | ge                                                                                                    |                         |
|-------|----------------------------------------------------------------------------------------------------|-------------------------|
|       | Windows display language<br>Windows features like Settings and File Explorer will appear in this language | English (United States) |
|       |                                                                                                    | Tiếng Việt              |
| Prefe | erred languages<br>isoft Store apps will appear in the first supported language in this list              | Add a language          |
|       | English (United States)<br>language pack, text-to-speech, speech recognition, handwriting, basic typing   |                         |
|       | Korean<br>Your Windows license supports only one display language                                         |                         |
|       | Vietnamese<br>language pack, text-to-speech, basic typing                                                 |                         |

**Bước 6**: Sau đó, bạn hãy bấm vào **Sign out** để Windows có thể cài đặt ngôn ngữ mới cho hệ thông nhé.

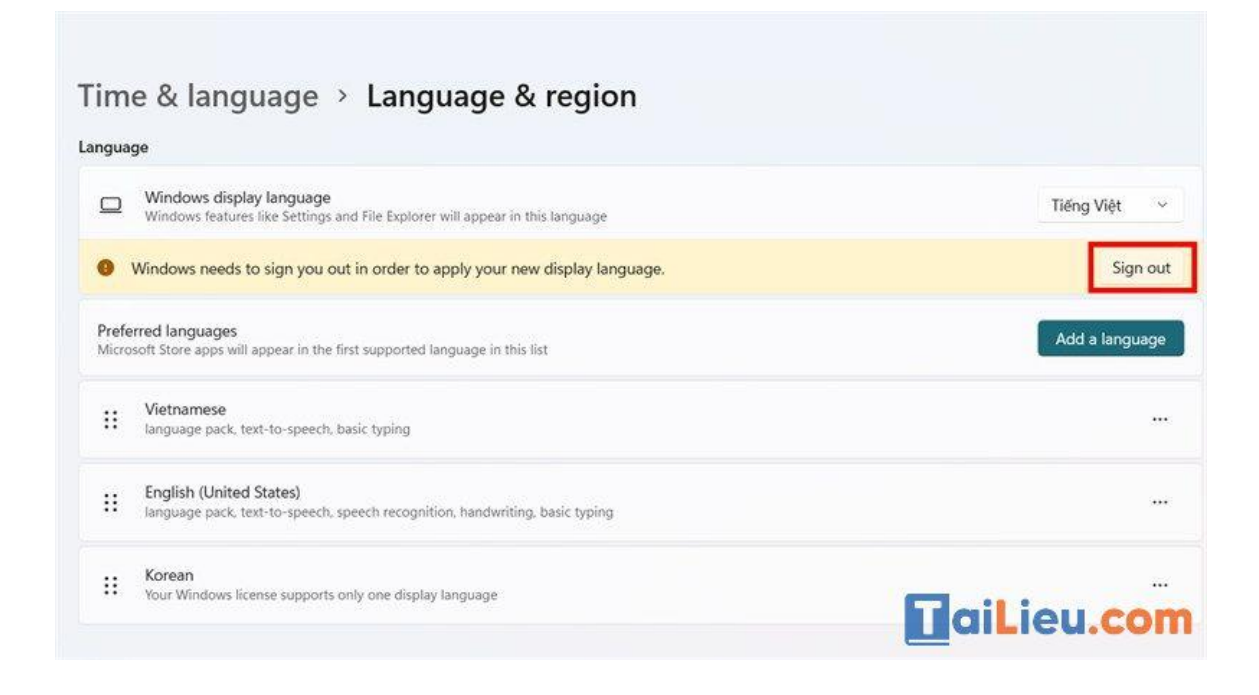

Cách cài đặt tiếng Việt cho máy tính win 8

**Bước 1:** Từ màn hình start gõ '**language'** để tìm kiếm. Khi kết quả được hiển thị, bạn chọn **Language**.

|          | Search                  |                                    |           |
|----------|-------------------------|------------------------------------|-----------|
|          | Settings                |                                    |           |
|          | language                | × 🔎                                |           |
|          | Apps                    | 1                                  |           |
|          | Settings                | 10                                 |           |
|          | Files                   | aiLieu.com                         |           |
| Set      | tings Results for "lar  | nguage*                            |           |
| Swe      | tch input language      | Language                           |           |
| Ger Ger  | heral                   | Add a language                     |           |
| Aut      | ocorrect misspelt words | Region                             |           |
| Kate Hig | hlight misspelt words   | Make text and other items larger o | r smaller |
|          | iLieu.com               | Change input methods               |           |

Bước 2: Sau khi mở, bạn sẽ nhìn thấy nút Add a language. Click vào nút này.

Trang chủ: https://tailieu.com/ | Email: info@tailieu.com | https://www.facebook.com/KhoDeThiTaiLieuCom

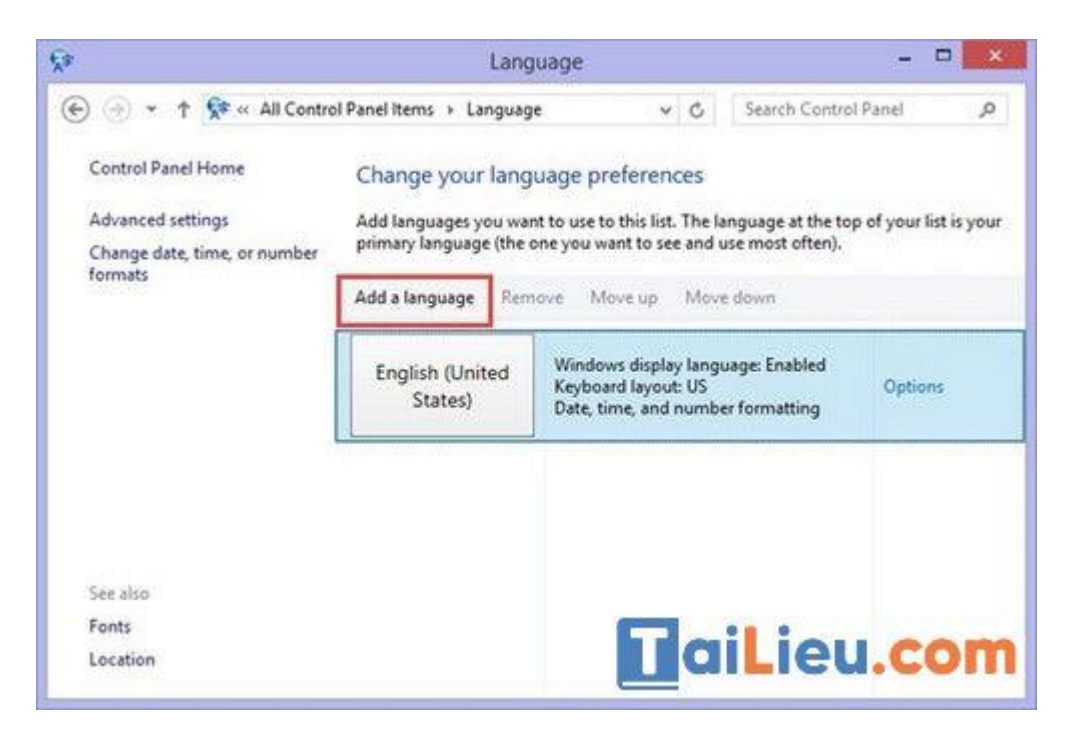

Hãy cuộn xuống gần dưới cùng để chọn ngôn ngữ **Tiếng Việt.** Tiếp đến bấm **Add** để thêm.

|     |                              | Add language              | s  |   | 17               |    |
|-----|------------------------------|---------------------------|----|---|------------------|----|
| • • | 🕆 💱 « Language )             | Add languages             | ~  | ¢ | Search languages |    |
|     |                              |                           |    |   |                  |    |
| AC  | d a language                 |                           |    |   |                  |    |
| Gri | e the search box to find mor | e ianguages.<br>ge name v |    |   |                  |    |
|     |                              |                           |    |   |                  | ^  |
| 1   | v                            |                           | 10 |   | •                |    |
|     | Valencià                     | Tiếng Việt                |    |   |                  |    |
|     | Valencian                    | Vietnamese                |    |   |                  |    |
|     | W                            |                           |    |   |                  | ÷. |
|     |                              | [                         |    |   |                  | ~  |
| Pri | vacy statement               |                           | T  | 5 | iLieu.           | or |

Lúc này hãy vào **Option** rồi chọn **Download and install language pack** để cài đặt ngôn ngữ tiếng Việt.

| £≉                       | Language opt                           | tions |   | 87                   | • ×    |
|--------------------------|----------------------------------------|-------|---|----------------------|--------|
| € ⊕ + † 🛠«L              | anguage > Language options             | ~     | ¢ | Search Control Panel | Q      |
| Vietnamese               |                                        |       |   |                      |        |
| Windows display language |                                        |       |   |                      |        |
| A language pack for      | r Vietnamese is available for download |       |   |                      |        |
| 😵 Download and in        | nstall language pack                   |       |   |                      |        |
| Input method             |                                        |       |   |                      |        |
| Vietnamese               |                                        |       |   | Preview              | Remove |
| Add an input metho       | be                                     |       |   |                      |        |
|                          |                                        |       |   |                      |        |
|                          |                                        |       |   |                      |        |
|                          |                                        |       |   |                      |        |
|                          |                                        | Т     | a |                      | -      |
|                          |                                        |       | 4 | ILICU.C              | UIII   |

**Bước 3:** Sau cùng bạn vào **Option** rồi chọn **Make this primary language** để chọn tiếng Việt làm ngôn ngữ chính rồi khởi động lại máy để tận hưởng kết quả.

| Available    |                 |     |  |
|--------------|-----------------|-----|--|
| Make this th | e primary langu | age |  |
|              | -               |     |  |

Như vậy chúng tôi đã hướng dẫn cho bạn các cách cài đặt tiếng Việt cho máy tính. Hy vọng những thông tin chúng tôi tổng hợp đã giúp ích cho bạn. Trân trọng!